## Fotokaders met fantasie

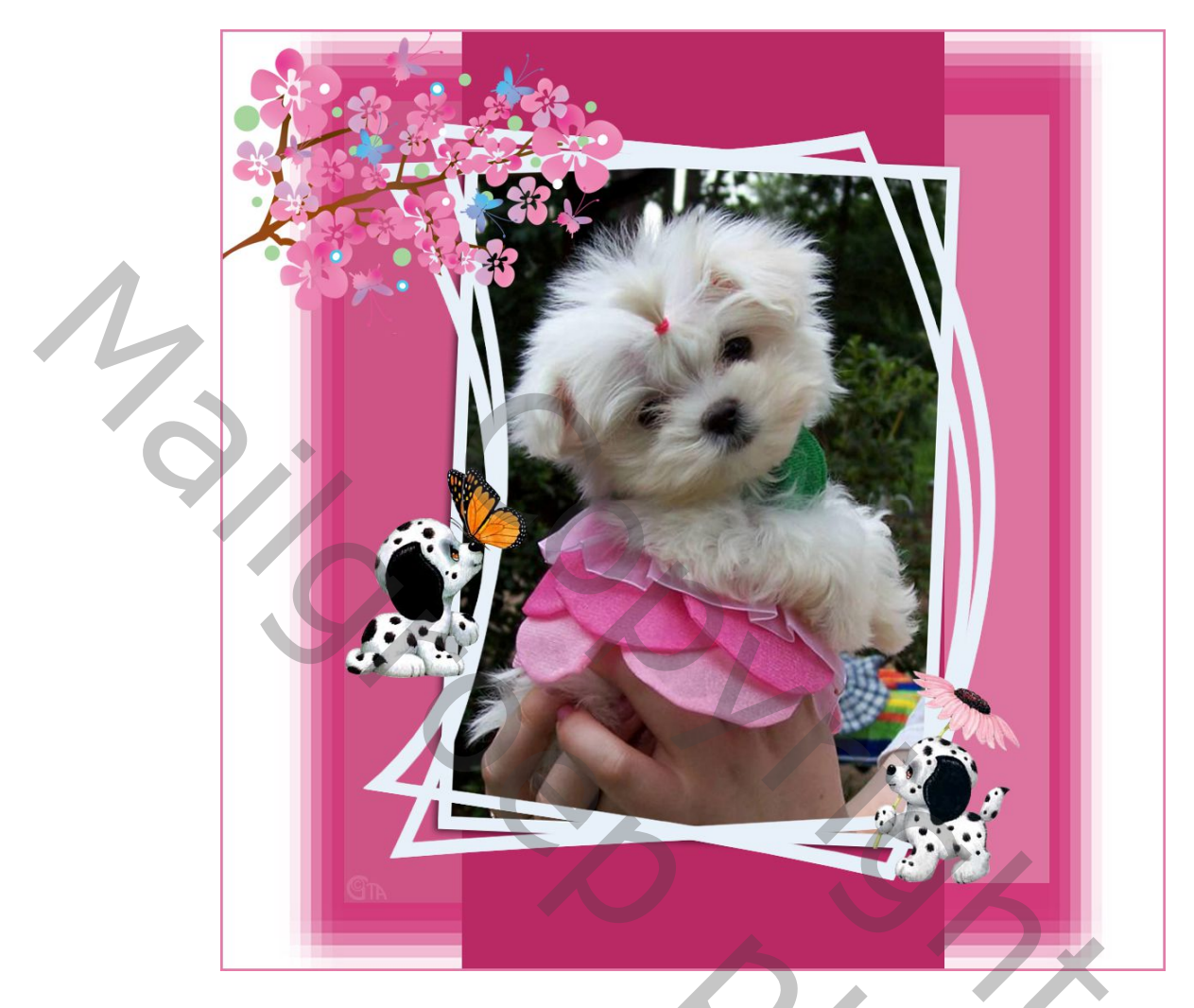

- 1. Open je foto en werk op een kopie ervan, sluit de originele.
- 2. Geef je fotolaag een stijl, lijn binnen, 15px, kleur erg contrasterend daar wij de kader moeten kunnen selecteren met de toverstaf. Kleur later te veranderen....

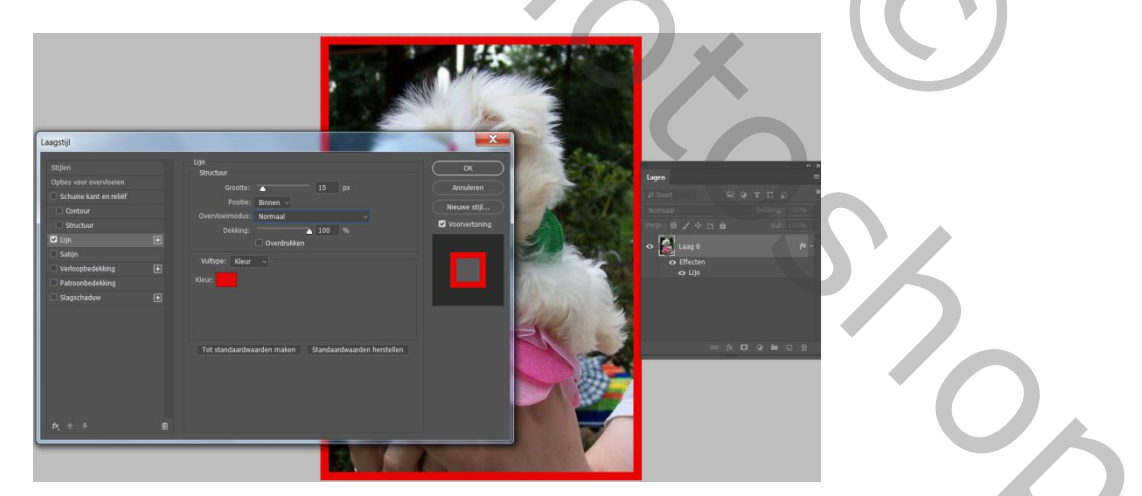

3. Maak van de foto+laagstijl een pixellaag. Bij de nieuwere versies is dat, laagstijl omzetten in pixels. Bij de oudere versies : nieuwe laag en lagen samenvoegen.

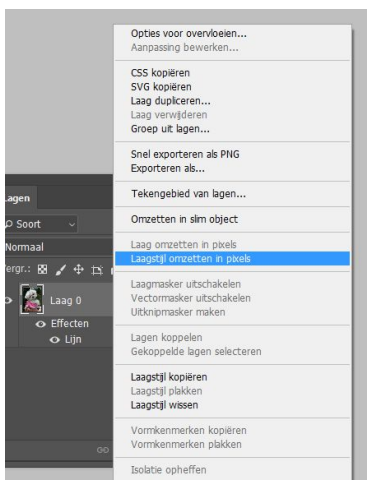

4. Nieuwe onderste laag maken, Canvas vergroten, hoogte 150% (relatief uitvinken) en later de breedte dezelfde grootte pixels geven zodat het een vierkant wordt. Achtergrond vullen met wit. Benoem ook alle lagen om ordelijk te werken.

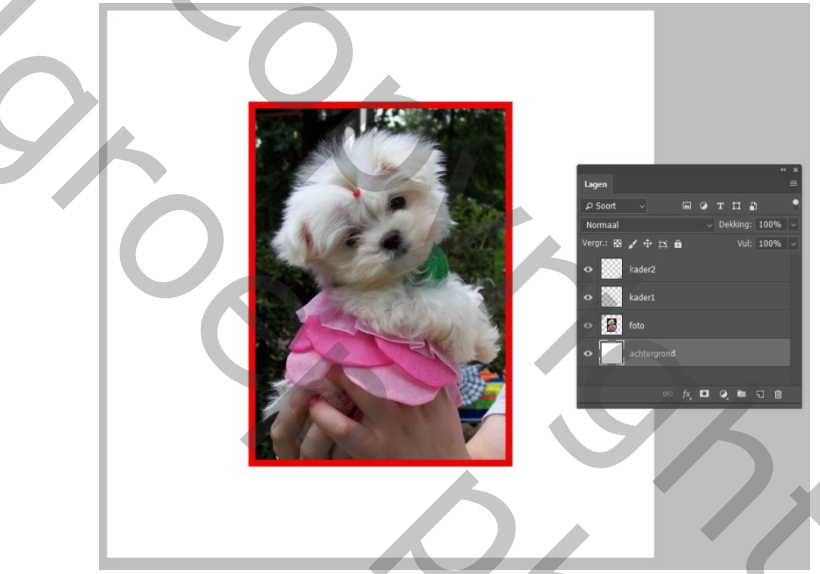

- 5. Selecteer de rode rand met de toverstaf, geef deze een wit, grijzig of melkachtige kleur. Niet deselecteren en maak van deze rand 2 kopies.(kader1 en kader2)
- 6. Bij beide lege kaders eerst filter, Vervorm, Schuin toepassen en beetje buigen. Nadien met Ctrl+T, met Verdraaien een beetje vervormen naar eigen keuze. En verplaatsen.
- 7. Geef de originele foto slagschaduw en beetje verdraaien met transformatie.

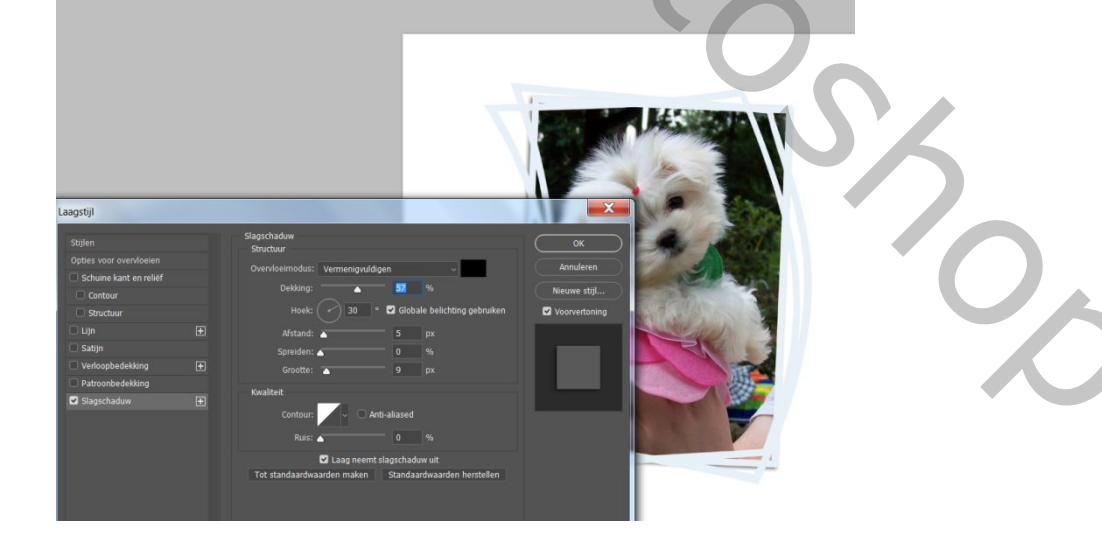

- 8. Zet even de oogjes uit van de foto en kaders. Nieuwe laag boven de achergrond, maak een kleine rechthoek met rechthoekig selectiekiekader en geef een mooie kleur uit je foto. Filter, pixel, fragmentatie en vijfmaal herhalen. Waarom een kleine rechthoek? Omdat de fragmentatie meer effect geeft nadat we deze hebben vergroot met Ctrl+T
- 9. Maak daarboven nog 3 rechthoeken met drie verschillende tinten van dezelfde kleur. Zie print

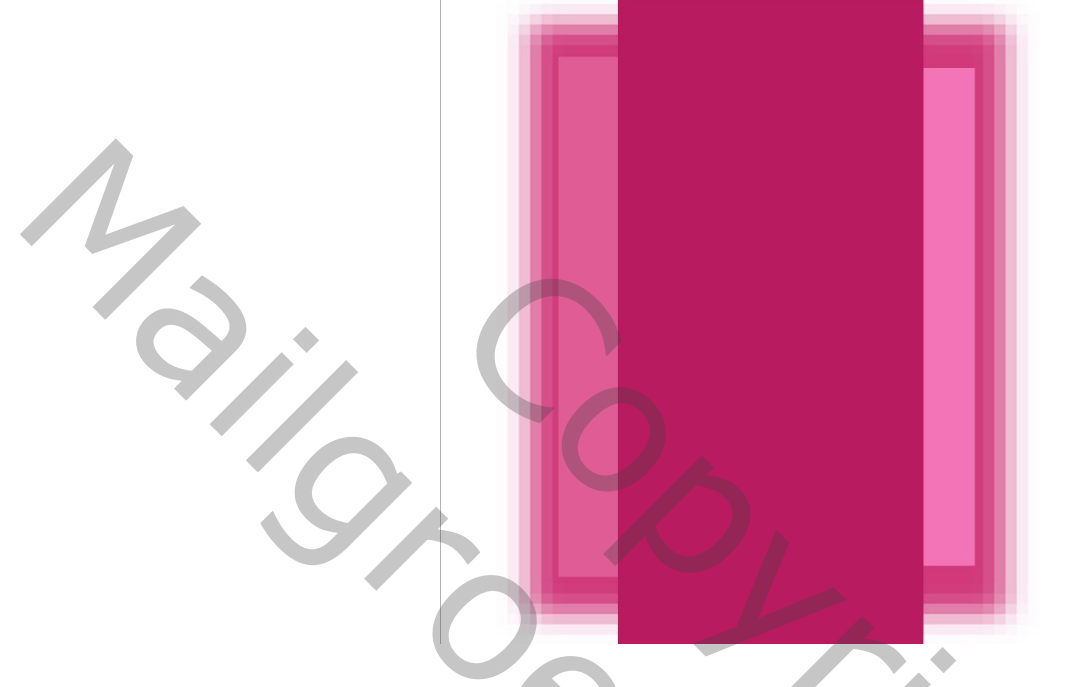

- Zet al deze rechthoeken in een groep en deze groep mooi uitlijnen. Zet de oogjes weer aan van de foto en kaders.
- 11. Alles selecteren met Ctrl+A, Bewerken, Omlijnen, binnen, 3px binnen met lichte kleur.
- 12. Alle lagen samenvoegen. Afwerken naar eigen keuze.
- 13. Veel plezier

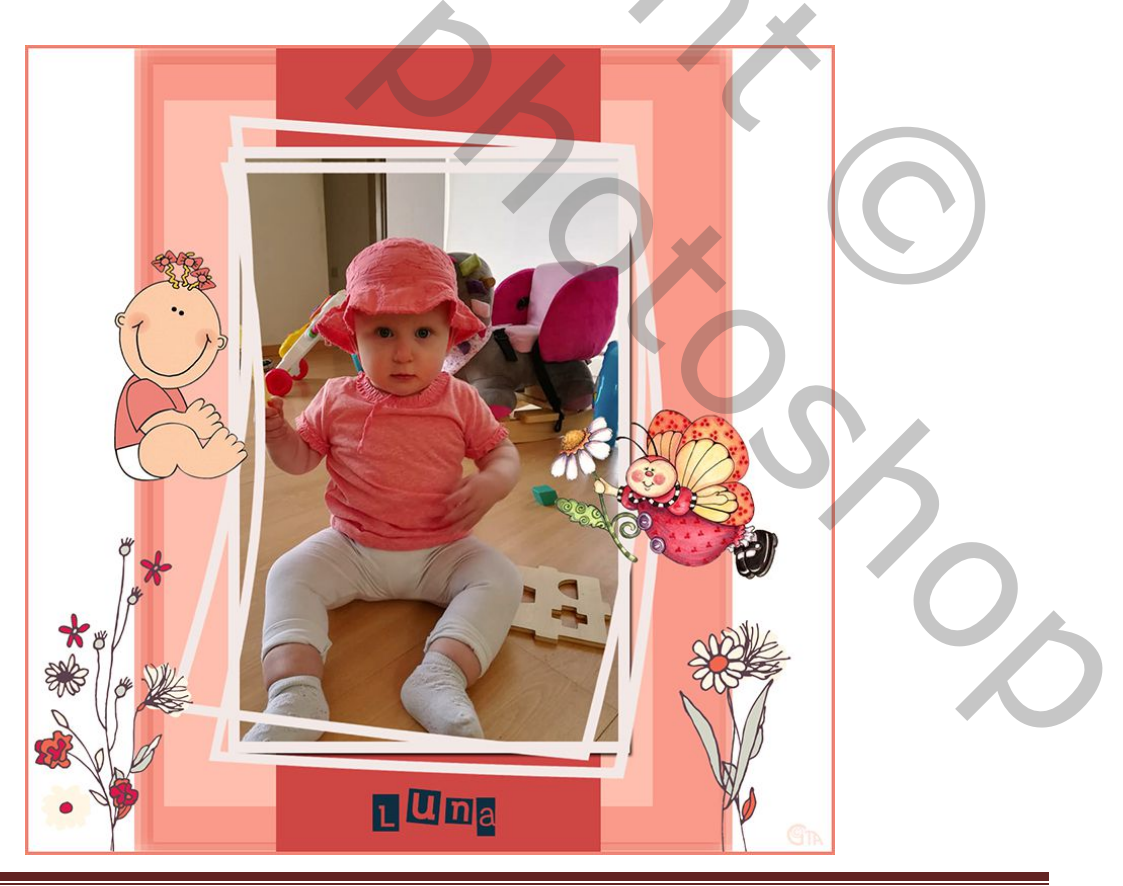